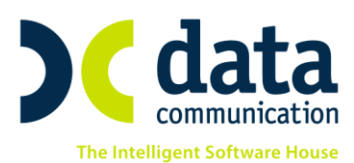

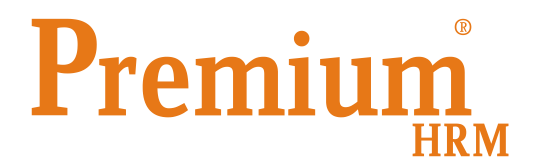

## «Μαζικός υπολογισμός Μικτών Αποδοχών βάσει Καθαρών, Υπολογισμός Μικτού Μισθού από Καθαρό και Υπολογισμός Καθαρού Μισθού από Μικτό»

Πριν την είσοδό σας στην εφαρμογή πατήστε το πλήκτρο «Live Update» ώστε να ενημερώσετε την εφαρμογή με την τελευταία έκδοση **(3.00.12).** 

Έχετε πλέον τη δυνατότητα να μπορείτε να εκτελείτε μαζικά για πάνω από έναν εργαζόμενους τις παρακάτω εργασίες:

- Υπολογισμός Μικτών Αποδοχών βάσει Καθαρών
- Υπολογισμός Μικτού Μισθού από Καθαρό και
- Υπολογισμός Καθαρού Μισθού από Μικτό

## <u>1η περίπτωση</u>

Έστω ότι επιθυμείτε στην μισθοδοσία των τακτικών αποδοχών του Οκτωβρίου να προσθέσετε σε 3 εργαζόμενους ένα επιπλέον καθαρό ποσό σαν πριμ. Από το μενού «Μισθοδοσία \ Βοηθητικές Εργασίες» επιλέξτε «Υπολογισμός Μικτών Αποδοχών βάσει Καθαρών». Εναλλακτικά για την διευκόλυνσή σας η ίδια επιλογή υπάρχει και στο μενού «Μισθοδοσία \ Κύριες εργασίες \ Στοιχεία Μισθοδοτικής Περιόδου» επάνω δεξιά στο κουμπί «Επιλογές». Εάν ανοίξετε το παράθυρο αυτό μέσα από τα «Στοιχεία Μισθοδοτικής Περιόδου» η εφαρμογή σας εμφανίζει προεπιλεγμένα τα πεδία «Έτος» και «Είδος Αποδοχών». Ο χρήστης θα πρέπει να συμπληρώσει το πεδίο «Μήνας» για παράδειγμα «Οκτώβριος».

Στο πεδίο «Κωδικός Εργαζομένου» με το συνδυασμό πλήκτρων «CTRL+K» ή εναλλακτικά από το κουμπί «Κριτήρια Εργαζομένων» από την γραμμή εργαλείων εμφανίζεται το παράθυρο των κριτηρίων εργαζομένων. Πατάτε κάτω δεξιά την ένδειξη «Εργαζόμενοι», έπειτα κάνετε κλικ στην «Επιλογή Όλων» οπότε από-επιλέγονται όλοι οι εργαζόμενοι, κλικάρετε όσους επιθυμείτε και επιλέγετε την ένδειξη «ΟΚ».

Αυτόματα οι κωδικοί των επιλεγμένων εργαζόμενων εμφανίζονται στο πεδίο «**Κωδικός Εργαζομένου**» με διαχωριστικό ανάμεσά τους το ελληνικό ερωτηματικό (;).

Μεταφερόμενοι με enter στο επόμενο πεδίο, αυτόματα στο κάτω μέρος του παραθύρου εμφανίζονται όλοι οι επιλεγμένοι οι εργαζόμενοι, ο κάθε ένας σε διαφορετική γραμμή.

Πριν όμως μεταφερθείτε στο συγκεκριμένο πίνακα, θα πρέπει να συμπληρώσετε την επιλογή με περιγραφή «**Σε πεδίο**» επιλέγοντας από την διαθέσιμη λίστα σε

THA. KENTPO: 801 1000 801 · 211 1080 000 e-mail: info@datacomm.gr http://www.datacomm.gr

**ΑΘΗΝΑ** Π. ΤΣΑΛΔΑΡΗ & ΖΑΪΜΗ 2, 151 27 ΜΕΛΙΣΣΙΑ FAX: 210 8040408 **ΘΕΣΣΑΛΟΝΙΚΗ** 17ΗΣ ΝΟΕΜΒΡΙΟΥ 85, 543 52 ΠΥΛΑΙΑ FAX: 2310 309895 **ΠΑΤΡΑ** ΠΑΝΤΑΝΑΣΣΗΣ 60, 262 21 FAX: 2610 622108

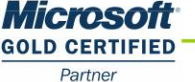

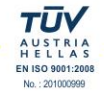

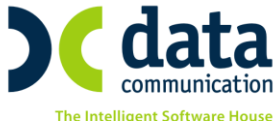

ποιο πεδίο επιθυμείτε να εισαχθεί το ποσό που επιθυμείτε να τους προσθέσετε. Έστω ότι επιλέγετε το πεδίο με περιγραφή «Πριμ».

Στο πεδίο «**Καθαρό Ποσό**» έχετε δυνατότητα να ορίσετε το ποσό που επιθυμείτε αν το ποσό αυτό θα είναι κοινό για όλους τους επιλεγμένους εργαζόμενους. Όποιο ποσό ορίσετε στο πεδίο αυτό μεταφέρεται αυτόματα σαν καθαρό ποσό σε κάθε έναν από τους εργαζόμενους. Φυσικά ο χρήστης έχει δυνατότητα παρέμβασης.

Σε περίπτωση που το ποσό διαφέρει ανά εργαζόμενο αυτό θα πρέπει να το καταχωρήσετε ανά εργαζόμενο στην στήλη καθαρό ποσό στον πίνακα που εμφανίζεται στο κάτω μέρος του παραθύρου.

| 🎬 Εκτύπωση Ύπολ. Μικτών Αποδοχών από Καθαρών'             |                |                                       |                                       |            |       |            |  |  |
|-----------------------------------------------------------|----------------|---------------------------------------|---------------------------------------|------------|-------|------------|--|--|
| ETAIPIA AAA                                               | 4              |                                       | Σε                                    | aliba      | 1     |            |  |  |
| Υπολ. Μικτών Αποδοχών από Καθαρών Ημ/νία Τετ., 28/11/2018 |                |                                       |                                       |            |       |            |  |  |
| Κωδικός                                                   | Επώνυμο        | Ονομα                                 | Ημ/νίες Πεδίου Από Ημ/νίες Πεδίου Έως | Καθαρό Ποσ | τό    | Μικτό Ποσό |  |  |
| 001                                                       | ΕΡΓΑΖΟΜΕΝΟΣ ΑΑ | · · · · · · · · · · · · · · · · · · · |                                       | . 15       | 50,00 | 178,57     |  |  |
| 002                                                       | ΕΡΓΑΖΟΜΕΝΟΣ ΒΒ |                                       |                                       | 20         | 00,00 | 305,25     |  |  |
|                                                           |                |                                       | Γενικά Σύνολα                         | 35         | 50,00 | 483,82     |  |  |

Στη συνέχεια έχετε δυνατότητα να εκτελέσετε τις παρακάτω ενέργειες:

- Υπολογισμός και Ενημέρωση. Με την ενέργεια αυτή η εφαρμογή ανά γραμμή εργαζόμενου θα υπολογίσει για το καθαρό ποσό που έχετε συμπληρώσει ποιο είναι το αντίστοιχο μικτό ποσό και ταυτόχρονα θα το ενημερώσει αυτόματα στο επιλεγμένο είδος αποδοχών, στον επιλεγμένο μήνα, στον επιλεγμένο εργαζόμενο, στο επιλεγμένο πεδίο μέσα στα Στοιχεία Μισθοδοτικής Περιόδου.
- Υπολογισμός. Με την ενέργεια αυτή η εφαρμογή ανά γραμμή εργαζόμενου θα υπολογίσει για το καθαρό ποσό που έχετε συμπληρώσει ποιο είναι το αντίστοιχο μικτό ποσό χωρίς όμως να κάνει καμία ενημέρωση στα Στοιχεία Μισθοδοτικής Περιόδου.
- Εκτύπωση. Έχετε δυνατότητα μετά την ολοκλήρωση είτε της πρώτης ενέργειας είτε της δεύτερης αφού εμφανιστεί από την εφαρμογή παράθυρο με το μήνυμα ότι «Η Διαδικασία Ολοκληρώθηκε» να προβάλλετε τα αποτελέσματα στην οθόνη σας και να τα εκτυπώσετε στον εκτυπωτή σας ή να τα εξάγετε σε αρχείο της μορφής excel έτσι ώστε να τα επεξεργαστείτε.

| <b>**</b> |                |       |                                       |            | Εκτύπω | ση Ύπολ. | Μικτών Αποδοχών από Καθαρι |
|-----------|----------------|-------|---------------------------------------|------------|--------|----------|----------------------------|
| εκτγπωσε  | Σε             | ελίδα | 1                                     |            |        |          |                            |
|           | Καθαρών Η      | ι/νία | Τετ., 28                              | /11/2018   |        |          |                            |
|           |                |       | -                                     |            |        |          |                            |
| Κωδικός   | Επώνυμο        | Όνομα | Ημ/νίες Πεδίου Από Ημ/νίες Πεδίου Έως | Καθαρό Ποσ | τό Μι  | κτό Ποσό |                            |
| 001       | ΕΡΓΑΖΟΜΕΝΟΣ ΑΑ |       |                                       | 15         | 0,00   | 178,57   |                            |
| 002       | ΕΡΓΑΖΟΜΕΝΟΣ ΒΒ |       |                                       | 20         | 0,00   | 305,25   |                            |
|           |                |       | Γενικά Σύνολα                         | 35         | 0,00   | 483,82   |                            |

<u>2η περίπτωση</u>

Έστω ότι επιθυμείτε για ορισμένους εργαζόμενους να εκτελέσετε την εργασία «Υπολογισμός Μικτού Μισθού από Καθαρό». Από το μενού «Εργαζόμενοι Κύριες Εργασίες» επιλέγετε «Υπολογισμός Μικτού Μισθού από Καθαρό».

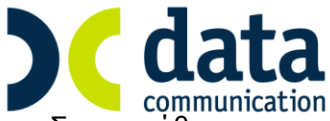

Στο παράθυρο που εμφανίζεται στο πεδίο «Κωδ. Εργαζομένου» με το συνδυασμό πλήκτρων «CTRL+K» ή εναλλακτικά από το κουμπί «Κριτήρια Εργαζομένων» από την γραμμή εργαλείων εμφανίζεται το παράθυρο των κριτηρίων εργαζομένων. Πατάτε κάτω δεξιά την ένδειξη «Εργαζόμενοι», έπειτα κάνετε κλικ στην «Επιλογή Όλων» οπότε από-επιλέγονται όλοι οι εργαζόμενοι, κλικάρετε όσους επιθυμείτε και επιλέγετε την ένδειξη «ΟΚ».

Αυτόματα οι κωδικοί των επιλεγμένων εργαζόμενων εμφανίζονται στο πεδίο «**Κωδ. Εργαζομένου**» με διαχωριστικό ανάμεσά τους το ελληνικό ερωτηματικό (;).

Στη συνέχεια ορίζετε την «**Ημ/via Υπολογισμού**» έστω 30/11/2018. Στο πεδίο «**Ημέρες Εργασίας**» ορίζετε την επιθυμητή τιμή έστω 25. Για τις περιπτώσεις εργαζομένων με εργασιακή κατάσταση «Ωρομίσθιος Υπάλληλος» ή «Ωρομίσθιος Εργάτης» θα πρέπει να συμπληρώσετε και το πεδίο «**Ώρες Εργασίας**».

Αυτόματα η τιμή που έχετε ορίσει μεταφέρεται στο πίνακα στο κάτω μέρος του παραθύρου σε όλους τους διαθέσιμους εργαζόμενους. Ο χρήστης παρ' όλα αυτά έχει δυνατότητα παρέμβασης.

Στο πεδίο «**Καθαρός Μισθός/Ημερομ/Ωρομίσθιο**» στην περίπτωση αυτή **δεν** θα συμπληρώσετε κάποιο ποσό.

Στο πεδίο «Συμπεριλαμβάνονται προηγούμενες μισθοδοσίες» έχετε δυνατότητα να επιλέξετε την τιμή ΝΑΙ εφόσον επιθυμείτε κατά τον υπολογισμό η εφαρμογή να λάβει υπόψη της και τυχόν ήδη υπάρχουσες υπολογισμένες μισθοδοσίες στον κάθε εργαζόμενο ή την τιμή ΟΧΙ εφόσον δεν επιθυμείτε κατά τον υπολογισμό η εφαρμογή να λάβει υπόψη της και τυχόν ήδη υπάρχουσες υπολογισμένες μισθοδοσίες στον κάθε εργαζόμενο.

Έπειτα στο κάτω μέρος του παραθύρου ανά εργαζόμενο έχετε δυνατότητα να συμπληρώσετε το καθαρό ποσό αμοιβής που επιθυμείτε να λαμβάνει ο εργαζόμενος.

Στη συνέχεια έχετε δυνατότητα να εκτελέσετε τις παρακάτω ενέργειες:

 Υπολογισμός. Με την ενέργεια αυτή η εφαρμογή ανά γραμμή εργαζόμενου θα υπολογίσει για το καθαρό ποσό που έχετε συμπληρώσει ποιο είναι το αντίστοιχο μικτό ποσό και το αντίστοιχο εργοδοτικό κόστος.

| 📽 Υπολογισμός Μικτού Μισθού από Καθαρό  Κύριες Εργασίες              |                                                           |                                                     |                       |                                     |                               |                    |             |                                      |  |
|----------------------------------------------------------------------|-----------------------------------------------------------|-----------------------------------------------------|-----------------------|-------------------------------------|-------------------------------|--------------------|-------------|--------------------------------------|--|
| <u>Κωδ. Εργαζομένου</u> (001:002<br>Επώνυμο Εργαζομένου              |                                                           |                                                     |                       |                                     |                               |                    |             |                                      |  |
| Όνομα Εργαζομένου<br>Ημ/νία Υπολογισμού [30/11/2018                  |                                                           |                                                     |                       |                                     |                               |                    |             |                                      |  |
| Ημέρες Εργασίας   25,0<br>'Ωρες Εργασίας                             |                                                           |                                                     |                       |                                     |                               |                    |             |                                      |  |
| καθαρος Μισθος/Ημερ.752ρομ.<br>Κόστος Εταιρίας<br>Τεκμαρτές Αποδοχές | Υπολογισμός                                               | ]                                                   |                       |                                     |                               |                    |             |                                      |  |
| Συμπερ/νται προηγ.μισθοδ.                                            | Εκτύπωση                                                  |                                                     |                       |                                     |                               |                    |             |                                      |  |
| Κωδικός Επώνυμο Όνομα<br>Εργαζ Εργαζομένου Εργαζομένο                | Εργασιακή <b>Ημέρες</b> Ώρ:<br>υ Κατάσταση <b>Εργ.</b> Ερ | ες Καθαρός Κόστος<br>γ. Μισθός/Ημερ./Ωρομ. Εταιρίας | Τεκμαρτές<br>Αποδοχές | Μικτός Κόστος<br>Μισθός Επιχείρησης | Φ.Μ.Υ. Εισφορά<br>Αλληλεγγύης | οΓΑ Ε.Ε.<br>Φ.Μ.Υ. | E. E.E.E.2% | Ασφαλ Κρ. Ασφαλ Κρ.<br>Εργαζ. Εργοδ. |  |
| 001 ΕΡΓΑΖΟΜΕΝΟΣ ΑΑ                                                   | ΥΠΑΛΛΗΛΟΣ 25,00<br>ΥΠΑΛΛΗΛΟΣ 25,00                        | 700,00                                              |                       | 861,24 1.077,07                     | 23,44                         |                    |             | 137,80 215,83                        |  |

 Εκτύπωση. Έχετε δυνατότητα μετά την ολοκλήρωση του Υπολογισμού αφού εμφανιστεί από την εφαρμογή παράθυρο με το μήνυμα ότι «Η

THA. KENTPO: 801 1000 801 · 211 1080 000 e-mail: info@datacomm.gr http://www.datacomm.gr

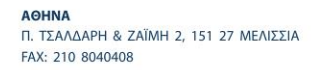

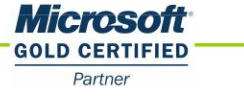

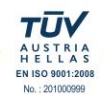

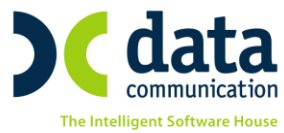

**Διαδικασία Ολοκληρώθηκε**» να προβάλλετε τα αποτελέσματα στην οθόνη σας και να τα εκτυπώσετε στον εκτυπωτή σας ή να τα εξάγετε σε αρχείο της μορφής excel έτσι ώστε να τα επεξεργαστείτε.

Αντίστοιχη με την εργασία που μόλις αναφέραμε είναι και η εργασία «Υπολογισμός Καθαρού Μισθού από Μικτό».